# **LPU 8000**

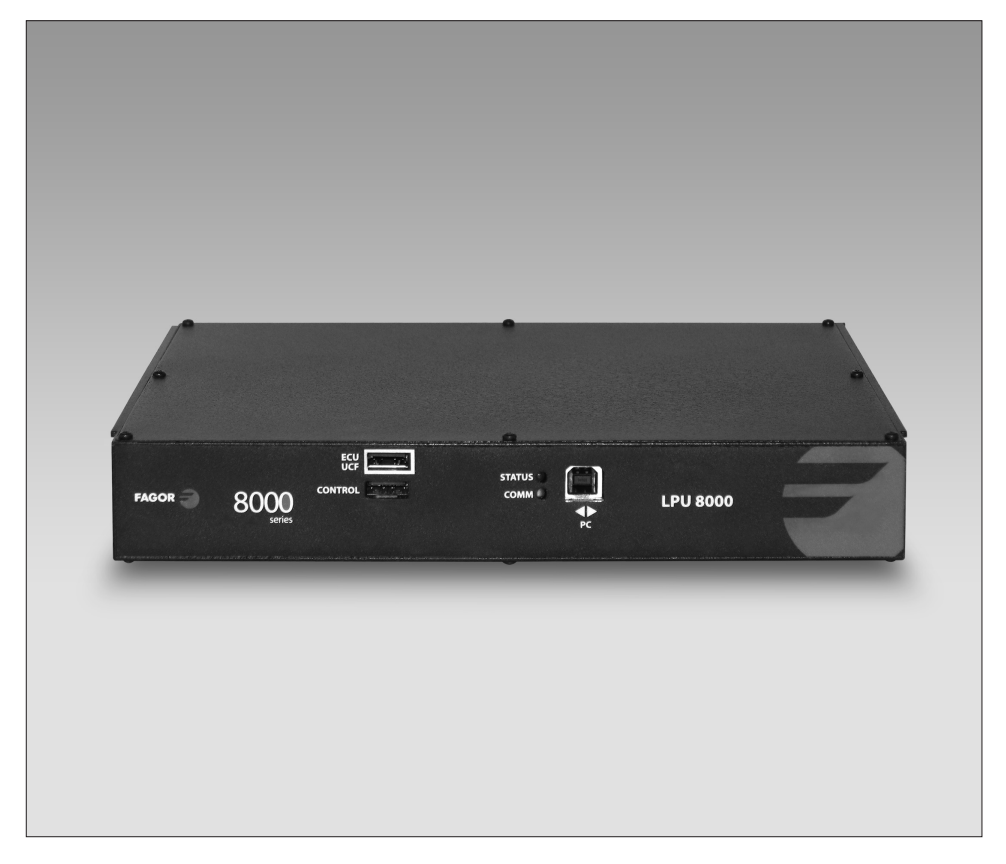

- Unidad de Programación Local
- Local Programing Unit
  Unité de Programmation Locale
- Unità di Programmazione Locale

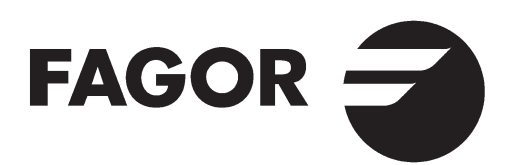

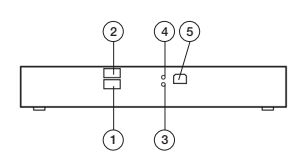

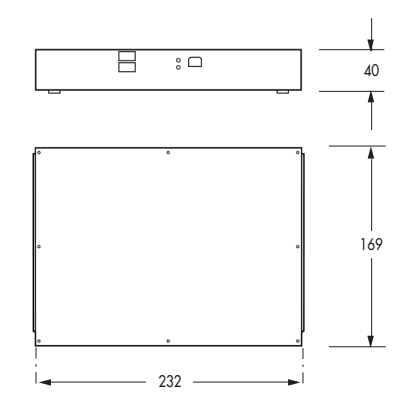

#### CONTROLES

- 1. Bus de comunicaciones y control
- Bus de comunicaciones y control con otros racks
- 3. Led de comunicaciones
- 4. Led de control de estado
- 5. Puerto USB para PC local
- 1. Bus de communication
  - et commanda
- 2. Communications et bus de contrôle pour les
- autres racks
- 3. LED de communication
- 4. LED de contrôle d'état
- 5. Port USB pour PC local

#### CONTROLS

- Communication and control bus
- 2. Communications and
- control bus for other racks
- 3. Communication LED
- 4. Status control LED
- 5. USB port for local PC

#### CONTROLLI

- 1. Bus di comunicazione
- e control
- Comunicazioni e bus di controllo per altri rack
- Led di comunicazione
- Led di controllo di stato
- Porta USB per PC locale

#### Características principales Característiques principales

#### Main specifications Caratteristiche principali

| E                                | F                                | UK                       |                                 | LPU 8000                                                           |
|----------------------------------|----------------------------------|--------------------------|---------------------------------|--------------------------------------------------------------------|
| Comunicaciones                   | Communications                   | Communications           | Comunicazioni                   | Local PC : USB Device CDC12Mbps<br>Bus Comms: CAN 500kbps protocol |
| LED Status                       | LED Status                       | Status LED               | LED Status                      | OFF: DC Unpluged<br>GREEN: OK<br>RED: Error                        |
| LED<br>Communicaciones           | LED<br>Communications            | Communications<br>LED    | LED<br>Comunicazioni            | OFF: not data<br>Blinking: comunications data                      |
| Temperatura de<br>funcionamiento | Température de<br>fonctionnement | Operating<br>temperature | Temperatura di<br>funzionamento | 0 ÷ 45 ℃                                                           |
| Consumo                          | Puissance absorbée               | Power drawn              | Potenza assorbita               | 1,5 W                                                              |

EJEMPLO DE APLICACIÓN EXEMPLE D'APPLICATION APPLICATION EXAMPLE ESEMPIO DI APPLICAZIONE

# Housing mounting

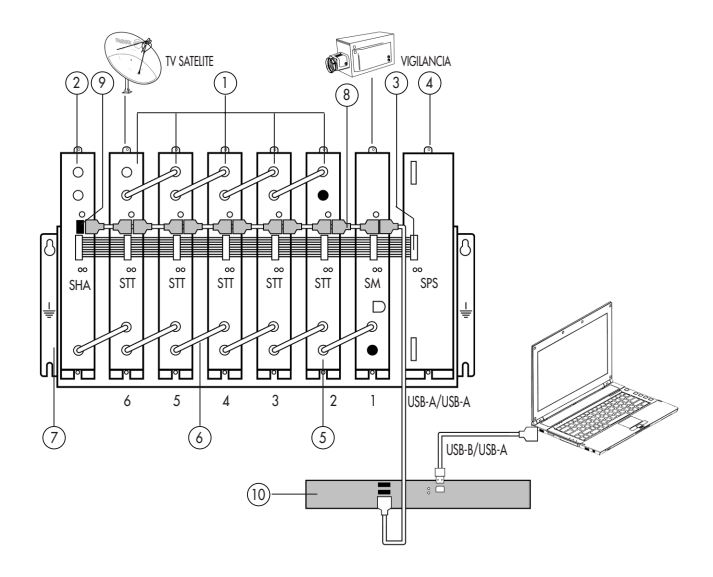

| N° | E                                              | F                                                | UK                                       |                                                  | Housing        | Rack 19" |
|----|------------------------------------------------|--------------------------------------------------|------------------------------------------|--------------------------------------------------|----------------|----------|
| 1  | Transmodulador<br>DVB S/S2 - DVB T             | Transmodulateur<br>DVB S/S2 - DVB T              | DVB S/S2 - DVB T<br>Transmodulator       | Transmodulatore<br>DVB S/S2 - DVB T              | 08280 /        | 08281    |
| 2  | Amplificador SHA 8000<br>Amplificador SAC 8000 | Amplificateur SHA 8000<br>Amplificateur SAC 8000 | SHA 8000 amplifier<br>SAC 8000 amplifier | Amplificatore SHA 8000<br>Amplificatore SAC 8000 | 35083<br>35081 |          |
| 3  | Bus de alimentación                            | Bus d'alimentation                               | Supply bus                               | Bus di alimentazione                             | 83807          |          |
| 4  | Fuente de alimentación SPS                     | Alimentation SPS                                 | Power supply SPS                         | Fonte di Alimentazione SPS                       | 680            | 000      |
| 5  | Carga F, 75 Ω                                  | Charge F, 75 $\Omega$                            | F load, 75 $\Omega$                      | Carico F, 75 Ω                                   | 840            | )11      |
| 6  | Puente RF                                      | Pont RF                                          | RF bridge                                | Ponte RF                                         | 838            | 314      |
| 7  | Bastidor pared                                 | Châssis mural                                    | Wall frame                               | Telaio a muro                                    | 83805          | -        |
| 8  | Bus de comunicaciones<br>y control             | Bus du communications<br>et contrôle             | Communications<br>and control bus        | Bus di comunicazione<br>e control                | 838            | 311      |
| 9  | Carga USB                                      | Charge USB                                       | USB Load                                 | Crico USB                                        | 838            | 313      |
| 10 | Unidad de<br>programación local                | Unité de programmation<br>locale                 | Local programing<br>unit                 | Unità di<br>programmazione locale                | 85             | 16       |
| -  | Cofre con bastidor<br>y aireación              | Coffre avec châssis<br>et aération               | Howsing with frame and fan               | Cassetta con telaio<br>e ventilazione            | 83806          | -        |
| -  | Unidad de<br>aireación Rack                    | Unité d'aération<br>Panier                       | Rack ventilation<br>unit                 | Unità di ventilazione<br>Rack                    | -              | 83801    |

# DESCRIPCIÓN

- Unidad de programación local para la configuración del sistema SCM 8000.
- Dispositivo de comunicación entre los módulos de la cabecera SCM 8000 y el ordenador personal PC.
- Permite realizar las funciones de:
  - Programación y monitorización de los módulos de la cabecera SCM 8000 desde el PC.
  - o Actualización del firmware de los equipos.

## INSTALACIÓN Y PUESTA EN MARCHA

- Las conexiones y desconexiones de los módulos se realizarán con la fuente de alimentación desconectada de la red.
- Conectar los **buses de comunicaciones y control** (Ref. 83811) entre los equipos.
- Conectar una carga CU 120 en el módulo final del conjunto a la izquierda de la instalación.
- Conmutador ADDRESS: los equipos a controlar deben tener una dirección diferente entre ellos.
   Se recomienda colocar el conmutador Address en direcciones crecientes de derecha a izquierda (el primero de la derecha en la dirección 1, el siguiente en la dirección 2...). Esta dirección se corresponde con la

imagen de la cabecera que se visualiza en el PC.

 Conectar la fuente de alimentación a la red eléctrica. La unidad de control realiza un chequeo de los equipos de la cabecera. Se comunica con ellos, incluyéndolos en su base de datos y posteriormente realiza su seguimiento. El led de comunicaciones COMM lucirá en verde y parpadeará cuando haya transferencia de datos.

#### FUNCIONES DE LOS LEDS LPU 8000

| Led de estado<br>STATUS | Apagado: no alimentado<br>Verde: ok |  |  |
|-------------------------|-------------------------------------|--|--|
|                         | Rojo: error en equipo               |  |  |
| Led comunicaciones      | Apagado: no hay comunicaciones      |  |  |
| COMM                    | Parpadeo verde: hay comunicaciones  |  |  |

# ACCESO A LA CABECERA VIA PC LOCAL

- Para acceder a la cabecera es necesario realizar los siguientes pasos:
  - Instalar el programa de PC correspondiente a la Serie 8000: Interface de Usuario.
  - Conectar el cable USB B al conector PC de la LPU 8000 y el conector USB A al PC.
- Al conectar el cable USB, el PC solicita la instalación del driver correspondiente. Una vez instalado se reconoce la LPU 8000 y se encuentra preparada para ser utilizada.
- En el programa de PC, pulsando el botón de Conectar se establece la conexión entre el PC y la LPU 8000.

# DESCRIPTION

- Unité de contrôle de programmation local du système **SCM 8000**.
- Il s'agit du dispositif de communication entre les modules de la tête SCM 8000 et le PC.
- Il permet de réaliser les fonctions suivantes :
  - o Programmation et suivi des modules de la tête SCM 8000 depuis le PC.
  - o Actualisation du firmware des appareils.

#### INSTALLATION ET MISE EN MARCHE

- Pour la réalisation des connexions et déconnections des modules, la source d'alimentation devra être déconnectée du réseau.
- Connectez les bus de communication et de contrôle (Ref. 83811) entre les appareils.
- Connectez une **charge CU 120** sur le module final de l'ensemble à gauche de l'installation.
- Conmutador ADDRESS : les appareils à contrôler doivent posséder une adresse différente les uns des autres.
   Il est recommandé de placer la conmutador Address par adresses croissantes de droite à gauche (la première à droite à l'adresse 1, la suivante à l'adresse 2...).
   Cette adresse correspond à l'image de la tête visualisée sur le PC.
- Connectez la source d'alimentation au courant électrique. L'unité de contrôle réalise une vérification des appareils de la tête. Elle communique avec eux en les incluant sur sa base de données pour ensuite réaliser un suivi. Le led de communication COMM passera au vert et clignotera lors du transfert de données.

#### FONCTIONS DES LEDS LPU 8000

| Led d'état<br>STATUS | Éteint : non alimenté<br>Vert : ok |  |
|----------------------|------------------------------------|--|
|                      | Rouge : erreur sur l'appareil      |  |
| Led communication    | Éteint : absence de communications |  |
| COMM                 | Clignotement vert : existence de   |  |
|                      | communications                     |  |

# ACCÈS À LA TÊTE VIA PC LOCAL

- Pour accéder à la tête, suivez les indications suivantes :
  - Installez le programme du PC correspondant à la Série 8000 : Interface d'utilisateur.
  - Connectez le câble USB B au connecteur PC de la LPU 8000 et le connecteur USB A au PC.
- En connectant le câble USB, le PC demandera l'installation du driver correspondant. Une fois installé, la LPU 8000 sera reconnue et prête à être utilisée.
- Sur le programme du PC, appuyez sur le bouton Connecter pour établir la connexion entre le PC et la LPU 8000.

# DESCRIPTION

- Control Unit for local programming the SCM 8000 system.
- It is the communications device between the **SCM 8000** control unit modules and the PC.
- It enables performing the following functions:
  - Programming and monitoring of the SCM 8000 control unit modules from the PC.
  - o Equipment firmware updates.

#### INSTALLATION AND SET-UP

- The modules must be connected and disconnected with the power supply disconnected from the power source.
- Connect the **communications and control buses** (Ref. 83811) between the equipment.
- Connect a CU 120 charge to the last module in the set on the left of the installation.
- ADDRESS hub: Each piece of equipment to be controlled must have a different address.

We recommend using the **Address hub in** addresses that increase consecutively from right to left (the first to the right is address 1, the next is address 2, etc.). This address corresponds to the image of the control unit that is seen on the PC.

 Connect the power source to the electrical supply. The control unit will check the equipment belonging to the control unit. It will communicated with them, adding them to the database and then track them. The COMM communications LED will light up in green and blink when data are being transferred.

## FUNCTIONS OF THE LPU 8000 LEDS

| Led de estado       | Off: no power                 |
|---------------------|-------------------------------|
| STATUS              | Green: ok                     |
|                     | Red: equipment error          |
| COMM communications | Off: no communication         |
| LED                 | Blinking green: communication |

#### ACCESS TO THE CONTROL UNIT THROUGH THE LOCAL PC

- To access the control unit, it is necessary to perform the following steps:
  - Install the corresponding PC program for the 8000 Series: User interface.
  - Connect the USB B cable to the PC connector on the LPU 8000 and the USB A connector to the PC.
- Once the USB cable is connected, the PC will prompt the installation of the corresponding driver. Once installed, the LPU 8000 is recognized and is ready for use.
- On the PC program, click on the Connect button to establish the connection between the PC and the LPU 8000.

## DESCRIZIONE

- Unità di Controllo per la programmazione locale del sistema SCM 8000.
- È il dispositivo di comunicazione tra i moduli dell'header SCM 8000 e il PC.
- Permette di svolgere le funzioni di:
  - o Programmazione e monitoraggio dei moduli dell'header SCM 8000 dal PC.
  - o Aggiornamento del firmware delle apparecchiature.

## INSTALLAZIONE E AVVIAMENTO

- Il collegamento e lo scollegamento dei moduli verranno effettuati con la sorgente di alimentazione scollegata dalla rete.
- Collegare i bus di comunicazione e controllo (Rif. 83811) tra i dispositivi.
- Collegare una carica CU 120 al modulo finale del gruppo, a sinistra dell'installazione.
- Commutatore ADDRESS: i dispositivi da controllare devono possedere ciascuno un indirizzo diverso.
   Si consiglia di impostare il commutatore ADDRESS su indirizzi in ordine crescente da destra a sinistra (il primo a destra sull'indirizzo 1, il successivo sull'indirizzo 2...). Questo indirizzo corrisponde all'immagine dell'header che viene visualizzata sul PC.
- Collegare la sorgente di alimentazione alla rete elettrica. L'unità di controllo effettua una verifica dei dispositivi dell'header. Comunica con essi, includendoli in una base dati, e successivamente effettua un controllo. Quando avviene il trasferimento dati, la spia di comunicazione COMM diventerà di colore verde e lampeggerà.

## FUNZIONI DELLE SPIE LPU 8000

| Spia di stato<br>STATUS    | Spenta: senza alimentazione<br>Verde: ok<br>Rosso: errore nel dispositivo           |
|----------------------------|-------------------------------------------------------------------------------------|
| Spia comunicazione<br>COMM | Spenta: non vi sono comunicazioni<br>Lampeggiamento verde: vi sono<br>comunicazioni |

# ACCESSO ALL'HEADER VIA PC LOCALE

- Per accedere all'header occorre effettuare i seguenti passi:
  - Installare il programma per il PC corrispondente alla Serie 8000: Interfaccia dell'utente.
  - Collegare il cavo USB B al connettore PC della LPU 8000 e il connettore USB A al PC.
- Collegando il cavo USB, il PC richiede l'installazione del driver corrispondente. Una volta installato, verrà riconosciuta la LPU 8000 che è pronta per essere utilizzata.
- Nel programma per il PC, premendo il pulsante Collega si stabilisce il collegamento tra il PC e la LPU 8000.

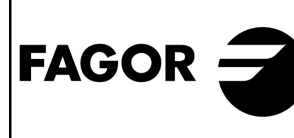

DECLARACION DE CONFORMIDAD DECLARATION DE CONFORMITÉ DECLARATION OF CONFORMITY DECLARAÇÃO DE CONFORMIDADE DICHIARAZIONE DI CONFORMITÀ

Fabricante/ Fabricant/ Manufacturer/ Fabricante/ Produttore : FAGOR ELECTRONICA, S.COOP.

Dirección/ Adresse/ Address/ Direçao/ Indirizzo :

Bº San Andrés s/n - P.O. Box 33 20500 MONDRAGON

NIF / VAT :

F-20 027975

(Guipúzcoa) Spain

Declara bajo su exclusiva responsabilidad la conformidad del producto : Declare, sous notre responsabilité, la conformité du produit : Declare under our own responsibility the conformity of the product : Declara exclusiva responsabilidade a conformidade do producto : Dichiara sotto la propria responsabilità che il prodotto:

#### LPU 8000

Según los requerimientos de las Directivas del Parlamento Europeo: Selon les especifications des Directives du Parlament Européen : According to the specifications of directives of the European Parliament: Com as especificações da Directivas do Parlamento Europeu: Sotto i requisiti delle direttive del Parlamento Europeo:

| EMC  | 2004/108/EC |
|------|-------------|
| LVD  | 2006/95/EC  |
| RoHS | 2011/65/EC  |

Para su evaluación se han aplicado las Normas: Pour l'évaluation ont étais appliqués les Normes: For the evaluation, the following Standards were applied: Para a avaliação, os seguintes Normas foram aplicados : Per gli standard di valutazione sono stati applicati:

> EN 50083-2: 2007 EN 61000-6-3: 2007 EN 61000-6-1: 2007

Fecha: Nov. 2011

Date:

| light     |
|-----------|
| J.M. Saiz |

Firma: Signature:

Jefe Calidad Tratamiento de Señal Head of Quality Dept., Signal Processing

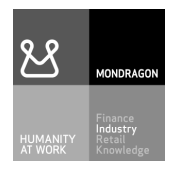

#### Fagor Electrónica, S.Coop.

San Andrés, s/n. P. O. Box 33 E-20500 Mondragón (Spain) Tel. +34 943 712 526 Fax +34 943 712 893 E-mail: rf.sales@fagorelectronica.es www.fagorelectronica.com

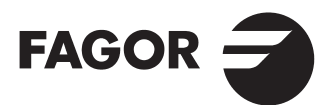